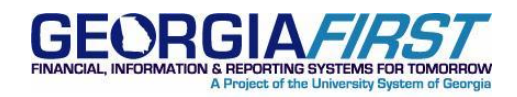

# KI8136: BOR Vendor Payment Report (BORIF037B) for DOAA / TIGA Reporting

**POSTED:** September 21, 2011

STATUS: Active

## KI8136: BOR VENDOR PAYMENT REPORT (BORIF037B) FOR DOAA / TIGA REPORTING

### **FUNCTIONAL IMPACT**

AP payments made to 5xxxxx accounts are being duplicated on this report.

AP payments made to salary and benefits accounts (5xxxxx) are included in the Vendor Payment rows. These amounts are also included in the salary and benefits summary rows (111111111, 22222222) as these rows summarize all 5xxxxx accounts from the general ledger.

This report will be modified in a future release but it will not be ready before the DOAA submission deadline of October 15, 2011. For fiscal year 2011 submissions, see the Functional Workaround section below.

### **FUNCTIONAL WORKAROUND**

For those institutions that have already submitted vendor payment data, DOAA is in the process of resetting those submissions and they will notify you to edit your data.

For those institutions that have not submitted your vendor payment data to DOAA, proceed with uploading your data to DOAA. Then, on the TIGA, Payments and Obligation Submission, Edit/View Payments screen, delete any vendor payment rows that use a 5xxxxx account. See the steps shown below.

### **SUPPORTING DOCUMENTATION**

Refer to the <u>FY2011 TIGA Submission Information</u> document for instructions on submitting and editing your Vendor Payment data. This document is located here: <u>http://www.usg.edu/gafirst-fin/documentation/category/doaa\_reporting/</u>. The last section of the document is titled: '**Transparency in Government Act (TIGA) Payment and Obligation Submission and Confirmation Help'.** Page 8 of 17 shows how to delete a row of data.

### MORE INFORMATION AND SUPPORT

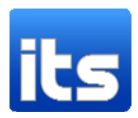

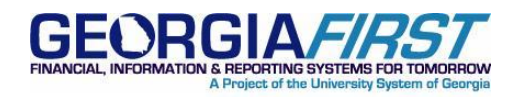

For business impact emergency issues, contact the ITS Helpdesk immediately at 706-583-2001 or 1-888-875-3697 (toll free within Georgia). For non-urgent issues, contact the ITS Helpdesk via the self-service support website at <a href="http://www.usg.edu/customer\_services">http://www.usg.edu/customer\_services</a>. (This service requires a user ID and password. E-mail <a href="http://www.usg.edu/customer\_service">http://www.usg.edu/customer\_services</a>. (This service requires a user ID and

### ADDITIONAL RESOURCES

For information about ITS maintenance schedules or Service Level Guidelines, please visit <u>http://www.usg.edu/oiit/policies</u>. For USG services status, please visit <u>http://status.usg.edu</u>.

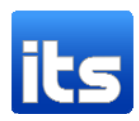

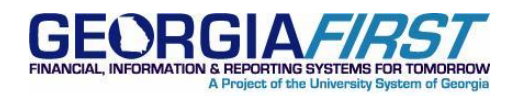

# **STEPS TO FOLLOW:**

- 1. In PeopleSoft Financials, run the Vendor Payment process.
  - Refer to the TIGA Reporting User's Guide, Step 3, page 25
  - The guide is located here: http://www.usg.edu/gafirst-fin/documentation/category/doaa\_reporting/
- 2. Review the Vendor Payments Report.
  - See the screenshots below for examples.
- 3. Submit your data to the DOAA website.
  - See the last section of the document 'FY2011 TIGA Submission Information' Section Title: Payment and Obligation Submission and Confirmation Help, page 1 of 17
- 4. Review and Edit your submitted data
  - See page 8 of 17 for instructions
  - Data rows that have a Vendor TIN/ID of 11111111 or 22222222 and a Salary or Benefits account of 5xxxxx are acceptable.
  - Data rows showing a payment to a vendor where the account is a Salary and Benefits Account (5xxxxx) will need to be deleted.
  - See the screenshots below for examples.

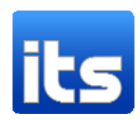

VENDOR PAYMENTS FOR CURRENT BUDGET YEAR

Report ID: BORIF37B Business Unit: 99000 Fiscal Year: 2011

Name:Peachtree State University From Accounting Period: 1 To Accounting Period: 12

| ENTITY CODE                                                                                                | FISCAL YEAR                                                                                                    | VENDOR TIN/ID                                                                                                    | VENDOR NAME                                                                                                    | PAYMENT AMT                                                                                                    | ACCOUNT                                                                                                    | FUNDING                                                                                                    | 3 SRC                                                                                                    |  |
|----------------------------------------------------------------------------------------------------|----------------------------------------------------------------------------------------------------|----------------------------------------------------------------------------------------------------|----------------------------------------------------------------------------------------------------|----------------------------------------------------------------------------------------------------|----------------------------------------------------------------------------------------------------|----------------------------------------------------------------------------------------------------|----------------------------------------------------------------------------------------------------|--|
| ENTITY CODE<br>5<br>5<br>5<br>5<br>5<br>5<br>5<br>5<br>5<br>5<br>5<br>5<br>5<br>5<br>5<br>5<br>5<br>5<br>5 | PISCAL YEAR   2011   2011   2011   2011   2011   2011   2011   2011   2011   2011   2011   2011   2011   2011   2011   2011   2011   2011   2011   2011   2011   2011   2011 | VENDOR TIN/ID                                                                                                    | VENDOR NAME<br>Salaries- Part-Time Faculty<br>Salaries- Professional/Admin<br>Salaries- Professional/Admin<br>Salaries- Regular Faculty<br>Salaries- Regular Faculty<br>Salaries- Staff<br>Salaries- Student Assistants<br>Salaries- Student Assistants<br>Salaries- Student Assistants<br>Salaries- Summer Faculty<br>Subsistence Allowance<br>Vacation Payout -Staff<br>Vacation Payout -Staff<br>B<br>P<br>B | PAYMENT AMT<br>.271.47<br>.407.68<br>.728.84<br>.616.78<br>.929.03<br>.399.94<br>.659.53<br>.282.58<br>.000.01<br>.665.25<br>.537.88<br>.400.04<br>.155.69<br>.219.09<br>.071.60<br>.367.44<br>.622.02<br>.834.33 | ACCOUNT<br>512100<br>521100<br>521100<br>511100<br>522100<br>522100<br>522100<br>524100<br>524100<br>513100<br>513100<br>513100<br>529101<br>526101<br>526101<br>526101<br>714100<br>703100<br>714100<br>715100          | FUNDING<br>SO<br>FE<br>SO<br>FE<br>SO<br>FE<br>SO<br>FE<br>SO<br>FE<br>SO<br>SO<br>SO<br>SO<br>SO<br>SO<br>SO<br>SO<br>SO | Keep the data<br>rows where the<br>vendor TIN is<br>'111111111' or<br>'222222222'<br>and the account<br>code is 5xxxxx. |  |
| 5 5 5 5 5 5 5 5 5 5 5 5 5 5 5 5 5 5 5 5                                                                    | 2011<br>2011<br>2011<br>2011<br>2011<br>2011<br>2011<br>2011                                                                                                    | 63<br>09<br>18<br>07<br>07<br>59<br>99<br>28<br>72<br>19<br>44<br>47<br>05<br>480<br>65<br>20<br>09<br>20<br>85<br>03 | S<br>N<br>G<br>G<br>S<br>R<br>K<br>F<br>W<br>W<br>E<br>A<br>A<br>B<br>S<br>I                                                                                                    | .834.33<br>.395.00<br>860.00<br>9.74<br>12.03<br>397.99<br>420.83<br>.718.98<br>846.53<br>.000.00<br>554.42<br>300.00<br>649.80<br>929.15<br>.000.00<br>645.00<br>.256.62<br>.404.48<br>235.98<br>599.50          | 714100<br>727130<br>651130<br>651230<br>651510<br>703100<br>714100<br>751103<br>752100<br>752100<br>752100<br>752100<br>752100<br>752100<br>752100<br>752100<br>727130<br>727130<br>727130<br>727140<br>733100<br>843200 | S0<br>S0<br>S0<br>S0<br>S0<br>S0<br>S0<br>S0<br>S0<br>S0<br>S0<br>S0<br>S0<br>S                                           |                                                                                                    |  |
| S<br>S<br>S<br>S<br>S<br>Report ID:                                                                        | 2011<br>2011<br>2011<br>2011<br>2011<br>2011<br>2011<br>2011                                                                                                    | 95<br>95<br>69<br>20<br>20<br>40<br>9/12/2011 @ 13:02                                                                 | M<br>M<br>S<br>S<br>S<br>P<br>2::54 DB=F89PRD                                                                                                    | Version#: 2.18                                                                                                    | 121045<br>703100<br>121045<br>703100<br>727130<br>727179<br>121045                                                                                                    | 50<br>50<br>50<br>50<br>50<br>50<br>50                                                                                    | Page: 4                                                                                                    |  |

VENDOR PAYMENTS FOR CURRENT BUDGET YEAR

Report ID: BORIF37B Business Unit: 99000 Fiscal Year: 2011

Name: Peachtree State University

From Accounting Period: 1 To Accounting Period: 12

| ENTITY CODE | FISCAL YEAR | VENDOR TIN/ID     | VENDOR NAME                    | PAYMENT AMT | ACCOUNT | FUNDING SRC            |         |
|-------------|-------------|-------------------|--------------------------------|-------------|---------|------------------------|---------|
|             | _           |                   |                                |             |         |                        |         |
| 5           | 2011        | 222222222         | GRP HLTH INS - HDHP ALT        | ,282.58     | 553128  | so                     |         |
| 5           | 2011        | 222222222         | GRP HLTH INS - HDHP CHOICE ALT | ,783.84     | 553125  | so Keep the            | data    |
| 5           | 2011        | 222222222         | GRP HLTH INS - PPO ALT         | ,378.03     | 553123  | SO                     |         |
| 5           | 2011        | 222222222         | GRP HLTH INS-HDHP CONS CHOICE  | ,657.09     | 553118  | <sup>so</sup> rows who | ere the |
| 5           | 2011        | 222222222         | Grp Hlth Ins - BCBS PPO        | ,785.49     | 553113  | FE                     |         |
| 5           | 2011        | 222222222         | Grp Hlth Ins - BCBS PPO        | ,555.91     | 553113  | <sup>so</sup> vendor T | IN is   |
| 5           | 2011        | 222222222         | Grp Hlth Ins - BCBS PPO CC     | ,294.08     | 553114  | 50                     | 11115   |
| 5           | 2011        | 222222222         | Grp Hlth Ins-Rgnts High Deduct | ,261.77     | 553115  | FE (1111111            | 111' or |
| 5           | 2011        | 222222222         | Grp Hlth Ins-Rgnts High Deduct | ,974.25     | 553115  | so IIIII               |         |
| 5           | 2011        | 222222222         | Grp Life Ins-Basic Life-Regent | ,489.49     | 553201  | FE (222222             | יררנ    |
| 5           | 2011        | 222222222         | Grp Life Ins-Basic Life-Regent | ,726.60     | 553201  | S0 2222222             | -22     |
| 5           | 2011        | 222222222         | Health Savings Acct-Seed Funds | ,312.50     | 553180  | so and the s           | account |
| 5           | 2011        | 222222222         | Retirement - Employer/Op Pln 1 | 0.00        | 552210  | so and the a           | account |
| 5           | 2011        | 222222222         | Retirement Plans - ORP         | ,565.59     | 552200  | FE codo is F           |         |
| 5           | 2011        | 222222222         | Retirement Plans - ORP         | ,313.03     | 552200  | so coue is 5           | XXXXX.  |
| 5           | 2011        | 222222222         | Retirement Plans - TRS         | ,695.60     | 552100  | FE                     |         |
| 5           | 2011        | 222222222         | Retirement Plans - TRS         | ,250.65     | 552100  | SO                     |         |
| 5           | 2011        | 222222222         | Retirement System - ERS        | ,067.78     | 552300  | SO                     |         |
| 5           | 2011        | 222222222         | Unemployment Insurance         | ,343.69     | 555100  | so                     |         |
| 5           | 2011        | 222222222         | Workers Compensation           | ,576.00     | 556100  | SO                     |         |
| 5           | 2011        | 58                | N                              | ,173.00     | 727130  | SO                     |         |
| 5           | 2011        | 61                | F                              | 471.50      | 714100  | SO                     |         |
| 5           | 2011        | 61                | F                              | ,546.44     | 714180  | SO                     |         |
| 5           | 2011        | 61                | F                              | ,495.68     | 743200  | SO                     |         |
| 5           | 2011        | 05                | T                              | 768.00      | 121045  | SO                     |         |
| 5           | 2011        | 05                | T                              | 21.26       | 703100  | SO                     |         |
| 5           | 2011        | 21                | R                              | ,041.74     | 715100  | SO                     |         |
| 5           | 2011        | 21                | R                              | 532.75      | 719200  | so                     |         |
| 5           | 2011        | 21                | R                              | ,479.80     | 818100  | 80                     |         |
| 5           | 2011        | 44                | W                              | 579.00      | 715100  | so                     |         |
| 5           | 2011        | 15                | c                              | 199.41      | 121045  | 50                     |         |
| 5           | 2011        | 15                | c                              | ,580.28     | 703100  | 50                     |         |
| 5           | 2011        | 89                | c                              | ,383.97     | 771300  | FE                     |         |
| 5           | 2011        | 89                |                                | ,302.78     | 771300  | 50                     |         |
| 5           | 2011        | 89                | M                              | ,061.00     | 843100  | 50                     |         |
| 5           | 2011        | 51                | D                              | 297.00      | 751103  | 50                     |         |
| 5           | 2011        | 00                | R.                             | 15.00       | 714100  | 50                     |         |
| 5           | 2011        | 42                | M                              | 125 00      | 752100  | 50                     |         |
| 5           | 2011        | 07                | P                              | 125.00      | 751103  | 80                     |         |
| 5           | 2011        | 07                | C                              | 100.00      | 752100  | 50                     |         |
| 5           | 2011        | 95                | t.                             | ,100.00     | 714100  | 20                     |         |
| 5           | 2011        | 00                | T                              | ,390.96     | 719200  | 50                     |         |
| 5           | 2011        | 00                | T                              | ,780.00     | 919100  | 50                     |         |
| 5           | 2011        | 00                | 1<br>g                         | , /96.06    | 714100  | 50<br>PF               |         |
| 2           | 2011        | 05                | a                              | 479.98      | /14100  | FL                     |         |
| Report ID:  | : Date: 0   | 9/12/2011 @ 13:02 | ::54 DB=F89PRD Version#: 2     | 2.18        |         | Р                      | age: 10 |

Report ID: BORIF37B

Business Unit: 51000 Name: Valdosta State University Fiscal Year:

2011 From Accounting Period: 1 To Accounting Period: 12

| ENTITY CODE | FISCAL YEAR | VENDOR TIN/ID      | VENDOR NAME                |                | PAYMENT AMT | ACCOUNT | FUNDING S | G SRC                       |          |
|-------------|-------------|--------------------|----------------------------|----------------|-------------|---------|-----------|-----------------------------|----------|
| 551         | 2011        | 58                 | College of Coastal Georgia |                | 306.00      | 539100  | SO        | Those are exam              | nlos     |
| 551         | 2011        | 58                 | с                          |                | 60.00       | 714100  | SO        | These are exam              | pies     |
| 551         | 2011        | 58                 | s                          |                | 0.00        | 121045  | SO        | of rows of data             | that     |
| 551         | 2011        | 58                 | s                          |                | 144.94      | 703100  | SO        |                             | circic   |
| 551         | 2011        | 58                 | s                          |                | 908.98      | 703150  | SO        | will need to be             |          |
| 551         | 2011        | 58                 | B                          |                | 623.49      | 727140  | SO        | defendent of the de         |          |
| 551         | 2011        | 5.8                | c                          |                | 35.00       | 727130  | 80        | deleted using th            | ie       |
| 551         | 2011        | 58                 | Kennesaw State University  |                | 269.13      | 539100  | SO        | Edit/View navm              | onte     |
| 551         | 2011        | 58                 | K                          |                | 152.78      | 714100  | <u>so</u> | Luity view payin            | ents     |
| 551         | 2011        | 58                 | R                          |                | 911.47      | 720100  | SO        | screen on the D             | OAA      |
| 551         | 2011        | 58                 | M                          |                | 75.00       | 727110  | SO        |                             |          |
| 551         | 2011        | 58                 | M                          |                | 500.00      | 714100  | SO        | website.                    |          |
| 551         | 2011        | 58                 | M                          |                | 20.00       | 727110  | SO        |                             |          |
| 551         | 2011        | 58                 | M                          |                | 50.00       | 727130  | SO        |                             |          |
| 551         | 2011        | 58                 | c                          |                | 700.00      | 714100  | SO        | These amounts               | are      |
| 551         | 2011        | 58                 | c                          |                | 30.00       | 727140  | SO        | والمراجعة بالمراجع والمراجع |          |
| 551         | 2011        | 58                 | R                          |                | 18.00       | 720100  | SO        | aiready included            | חו ג     |
| 551         | 2011        | 58                 | L                          |                | 192.77      | 714100  | SO        | the Salary and              |          |
| 551         | 2011        | 58                 | L                          |                | 879.85      | 714120  | SO        | the Salary and              |          |
| 551         | 2011        | 58                 | G                          |                | 152.00      | 727250  | SO        | Benefits rows sh            | าดพท     |
| 551         | 2011        | 58                 | D                          |                | 946.30      | 720100  | SO        | Benefits Forts St           | 10 11 11 |
| 551         | 2011        | 58                 | D                          |                | 650.48      | 753100  | SO        | earlier in the rep          | port.    |
| 551         | 2011        | 58                 | G                          |                | 25.00       | 727110  | SO        |                             |          |
| 551         | 2011        | 58                 | н                          |                | 555.00      | 753100  | SO        |                             |          |
| 551         | 2011        | 58                 | P                          |                | 30.00       | 720100  | SO        |                             |          |
| 551         | 2011        | 58                 | V                          |                | 046.86      | 211022  | SO        |                             |          |
| 551         | 2011        | 58                 | Doas Risk Management Serv  |                | 343.69      | 555100  | SO        |                             |          |
| 551         | 2011        | 58                 | Doas Risk Management Serv  |                | 576.00      | 556100  | SO        |                             |          |
| 551         | 2011        | 58                 | D                          |                | 342.88      | 720100  | SO        |                             |          |
| 551         | 2011        | 58                 | G                          |                | 080.00      | 727160  | FE        |                             | 8        |
| 551         | 2011        | 58                 | G                          |                | 615.00      | 727179  | SO        |                             |          |
| 551         | 2011        | 58                 | G                          |                | 150.00      | 727250  | SO        |                             | 8        |
| 551         | 2011        | 58                 | T.                         |                | 366.49      | 720100  | SO        |                             | ŝ        |
| 551         | 2011        | 58                 | B                          |                | 25.00       | 727130  | SO        |                             | 8        |
| 551         | 2011        | 58                 | c                          |                | 146.00      | 753190  | FE        |                             | ā.       |
| 551         | 2011        | 58                 | B                          |                | 920.00      | 720100  | SO        |                             |          |
| 551         | 2011        | 58                 | G                          |                | 410.55      | 719100  | SO        |                             | ŝ.       |
| 551         | 2011        | 58                 | v                          |                | 000.00      | 753100  | so        |                             | 2        |
| 551         | 2011        | 58                 |                            |                | 056.00      | 742150  | 50        |                             | 1        |
| 551         | 2011        | 58                 | A                          |                | 129.32      | 753100  | 50        |                             | 8        |
| 551         | 2011        | 58                 | A                          |                | 270.00      | 753110  | 50        |                             |          |
| 551         | 2011        | 58                 | N                          |                | 183.08      | 714100  | 50        |                             |          |
| 551         | 2011        | 58                 | 1                          |                | 173.70      | 753100  | 50        |                             |          |
| 551         | 2011        | 58                 | 1                          |                | 104.00      | 753110  | 80        |                             | 8        |
| 551         | 2011        | 58                 | s                          |                | 650.00      | 753100  | SÓ        |                             |          |
| Report ID   | : Date: (   | 09/12/2011 @ 13:02 | 2:54 DB=F89PRD             | Version#: 2.18 |             |         |           | Page: 34                    |          |

VENDOR PAYMENTS FOR CURRENT BUDGET YEAR